## Google Classroom Information

1. Log into your SCHOOL Google account (type: drive.google.com)

Login – your first name, last initial and last 4 numbers of your student ID @ rialtousd.org

## Example: for student John Smith ID # 1234567 johns4567@rialtousd.org

Password – Your first name, Last initial (capital first letter for both names), your six digit birth date (Month/date/year)

## Example: John Smith born January 1, 2016 JohnS010116

- 2. Go to Google Classroom :
  - a. Type: classroom.google.comp
  - b. Select "Join your 1st class"
  - c. Type in the class code \_\_\_\_\_\_ & join the class
- 3. Read through the information on the Classroom "Stream" and get caught up on what you have missed
- 4. Be sure to check back to the Classroom on a regular basis.
  - a. All class presentations are posted there
  - b. Important information is posted there
  - c. Extra credit is posted there
  - d. Some assignments can be turned in there.

## All assignments will be posted in Google Classroom.

My login: \_\_\_\_\_

My Password: \_\_\_\_\_

\*Don't forget this information; it may be needed in other courses, (at Milor or other Rialto schools)